# คู่มือการใช้งานระบบข้อมูลกลาง (Data-Set) คณะมนุษยศาสตร์และสังคมศาสตร์ มหาวิทยาลัยสวนดุสิต

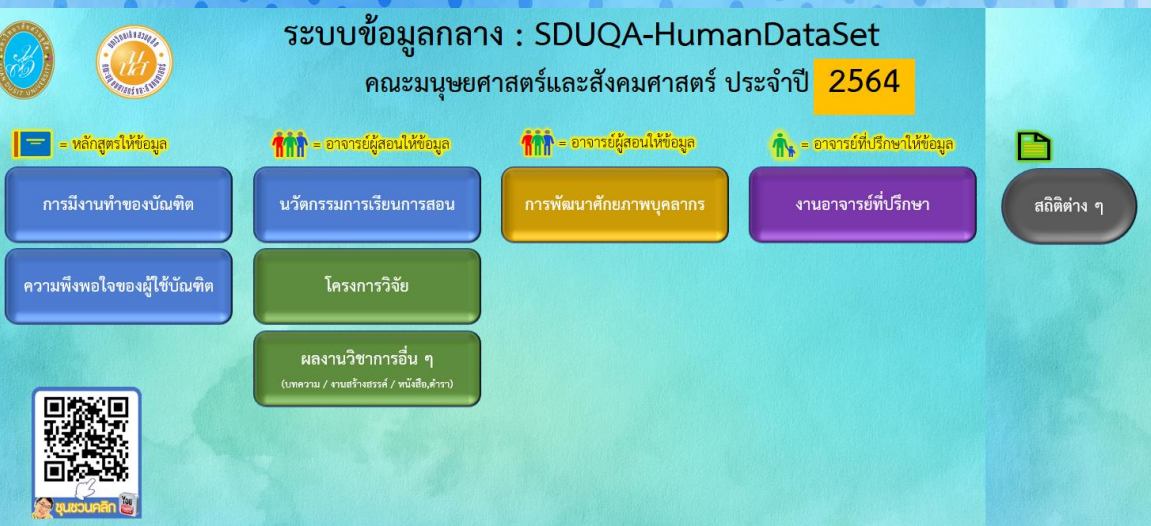

Version#05 (สิงหาคม 64)

จัดทำโดย

ผู้ช่วยศาสตราจารย์บรรพด พิจิตรกำเนิด

Version#04 (สิงหาคม 2564)

# แนวทางการออกแบบระบบข้อมูลกลาง

ระบบข้อมูลกลางนี้ พัฒนาขึ้นเพื่อเป็นแหล่งรวบรวมข้อมูลการดำเนินงานด้านต่าง ๆ ของคณะ มนุษยศาสตร์และสังคมศาสตร์ มหาวิทยาลัยสวนดุสิต โดยใช้โปรแกรมเอ็กซ์เซล (Excel) ที่บุคลากรทุกคนมี ความคุ้นเคย และเป็นโปรแกรมที่มหาวิทยาลัยจัดหามาให้บริการอย่างถูกต้อง

นอกจากนี้ระบบดังกล่าว จะเป็นแหล่งบันทึกข้อมูลการดำเนินงาน ที่สามารถค้นหาข้อมูลเป็น รายบุคคล หรือ สาขาวิชา หรือ คณะ ได้ในภายหลัง อีกทั้งยังช่วยสนับสนุนงานประกันคุณภาพการศึกษา ภายใน ทั้งในระดับหลักสูตร ระดับคณะ รวมถึงระดับมหาวิทยาลัย ซึ่งมีความจำเป็นที่ต้องได้รับความร่วมมือ จากบุคลากรทุกท่าน ในฐานะผู้ใช้งานระบบ และผู้ให้ข้อมูลความต้องการเกี่ยวกับระบบ เพื่อการพัฒนาและ ปรับปรุงให้มีความสมบูรณ์

การนี้ผู้พัฒนามุ่งหวังว่า ระบบข้อมูลกลาง นี้ จะมีส่วนช่วยให้การดำเนินงานของอาจารย์ เจ้าหน้าที่ หรือผู้เกี่ยวข้องทุกฝ่ายได้รับประโยชน์ และความสะดวกในการทำงาน ลดเวลาการทำงานที่ซ้ำซ้อน ลงไปได้ไม่มากก็น้อย

> บรรพต พิจิตรกำเนิด สิงหาคม 2564

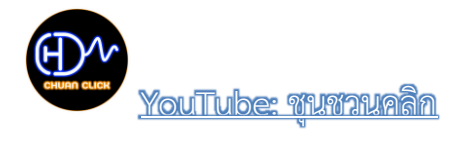

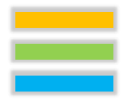

# สารบัญ

| แนวทางการออกแบบระบบข้อมูลกลาง            | 1  |
|------------------------------------------|----|
| สารบัญ                                   | 2  |
| วิธีการเข้าใช้งานระบบข้อมูลกลาง          | 3  |
| บทบาทของผู้ใช้งานระบบข้อมูลกลาง          | 3  |
| สัญลักษณ์ที่ใช้ในระบบข้อมูลกลาง          | 4  |
| อุปกรณ์ที่รองรับการใช้งาน                | 4  |
| เมนูการใช้งาน                            | 4  |
| 1. การมีงานทำของบัณฑิต (SDU1.1 / IQA2.1) | 5  |
| 2. ความพึงพอใจของผู้ใช้บัณฑิต (IQA2.2)   | 5  |
| 3. นวัตกรรมการเรียนการสอน (SDU1.10)      | 6  |
| 4. ผลงานวิชาการอื่น ๆ (SDU2.2-2.4)       | 8  |
| 5. การพัฒนาศักยภาพบุคลากร (SDU5)         | 9  |
| 6. งานอาจารย์ที่ปรึกษา                   | 9  |
| การเรียกใช้ข้อมูล                        | 10 |

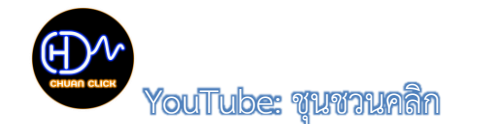

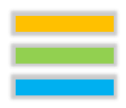

## วิธีการเข้าใช้งานระบบข้อมูลกลาง

เนื่องจากเป้าหมายของการพัฒนาระบบข้อมูลกลาง มีไว้สำหรับให้บุคลากรของมหาวิทยาลัย สวนดุสิต ได้บันทึกข้อมูลเกี่ยวกับการดำเนินงานต่าง ๆ ดังนั้นจึงเปิดให้ใช้ได้เฉพาะบุคลากรของมหาวิทยาลัย เท่านั้น โดยมีวิธีการเข้าใช้ ดังนี้

 เข้าเว็บไซต์คณะมนุษยศาสตร์และสังคมศาสตร์ มหาวิทยาลัยสวนดุสิต เลือกเมนู "ประกัน คุณภาพ เลือก "ปีการศึกษา ..."

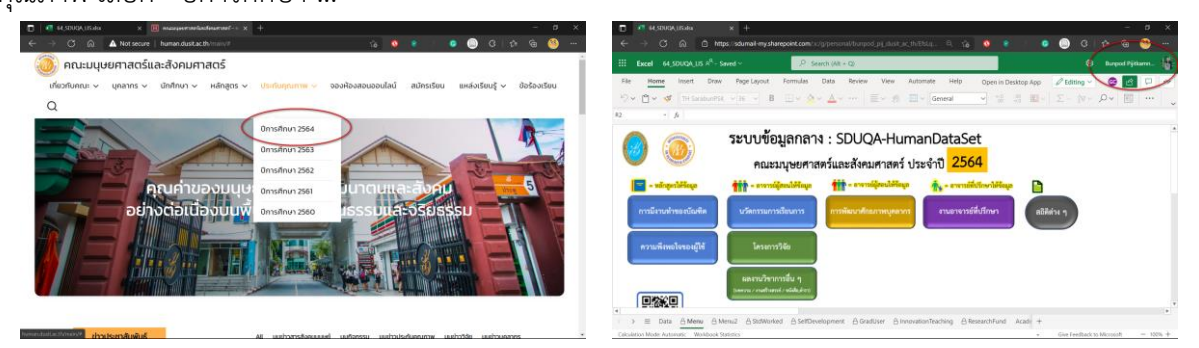

2. เลือกรายการ "ระบบข้อมูลกลาง SDU-QA" จะเข้าสู่การทำงาน MS Excel ผ่าน

เบราว์เซอร์

 ทำการ Log in เข้าสู่ระบบ (ด้านบนทางขวามือของจอ) โดยใช้อีเมลสวนดุสิต เช่น Username: <u>name\_sur@dusit.ac.th</u> Password: ใช้เหมือนกับที่เข้าสู่ระบบต่าง ๆ ของมหาวิทยาลัย

# บทบาทของผู้ใช้งานระบบข้อมูลกลาง

บุคลากรทุกคน ควรเรียนรู้การใช้งานระบบ และข้อมูลต่าง ๆ ที่มีอยู่ในระบบ เพื่อใช้งานใน บทบาทที่แตกต่างกัน

 ผู้บริหาร : เพื่อกำกับ ติดตาม และสามารถสั่งการให้ผู้มีส่วนเกี่ยวข้องประมวลผลข้อมูลตาม ลักษณะการใช้งานได้อย่างถูกต้อง

 2. อาจารย์ผู้สอน : เพื่อบันทึกข้อมูลการดำเนินงาน การค้นหาข้อมูล และตรวจสอบการ ปฏิบัติงานของตนเอง

 เจ้าหน้าที่สายสนับสนุน : เพื่อติดตาม ตรวจสอบ และดึงข้อมูลไปประมวลผล จัดทำรายงาน ตามรูปแบบของหน่วยงานที่เกี่ยวข้องร้องขอ

 4. บุคลากรลักษณะอื่น ๆ : สามารถดึงข้อมูลไปประมวลผล จัดทำรายงานตามหน้าที่ที่ได้รับ มอบหมาย

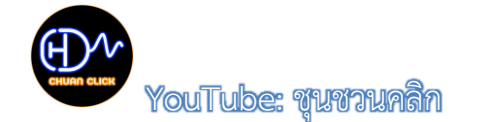

4

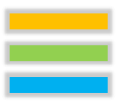

# สัญลักษณ์ที่ใช้ในระบบข้อมูลกลาง

หน้าที่ความรับผิดชอบในการบันทึกข้อมูล แต่ละชุดข้อมูลมีความแตกต่างกัน โดยที่

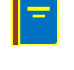

ผู้บันทึกข้อมูล คือ กรรมการบริหารหลักสูตร

🍿 ผู้บันทึกข้อมูล คือ อาจารย์ผู้สอน

ผู้บันทึกข้อมูล คือ อาจารย์ที่ปรึกษา

ทั้งนี้ หากกรรมการบริหารหลักสูตร อาจารย์ผู้สอน หรือ อาจารย์ที่ปรึกษา ไม่พร้อมในการเป็นผู้ ้บันทึกด้วยต้นเอง ควรศึกษาข้อมูลต่าง ๆ ที่จำเป็นต้องบันทึก แล้วเขียนเป็นข้อความส่งให้เจ้าหน้าที่สนับสนุน ที่ปฏิบัติงานในหลักสูตร ดำเนินการให้ก็ได้

# ้อุปกรณ์ที่รองรับการใช้งาน

้ด้วยระบบบันทึกข้อมูลกลางนี้ พัฒนาและออกแบบด้วยโปรแกรม MS Excel ซึ่งปัจจุบันสามารถ ้ทำงานได้ดีในอุปกรณ์ต่าง ๆ ทุกประเภท อาทิ คอมพิวเตอร์เดสก์ทอป คอมพิวเตอร์แลปทอป ไอแพด หรือ ้แม้แต่สมาร์ทโฟน ก็สามารถใช้งานได้ แต่ที่สำคัญในอุปกรณ์ เครื่องมือเหล่านั้น **จำเป็นต้องมีโปรแกรม** MS Office365 เนื่องจากจะช่วยการการใช้งานระบบทำได้อย่างมีประสิทธิภาพสูงสุด

# เมนูการใช้งาน

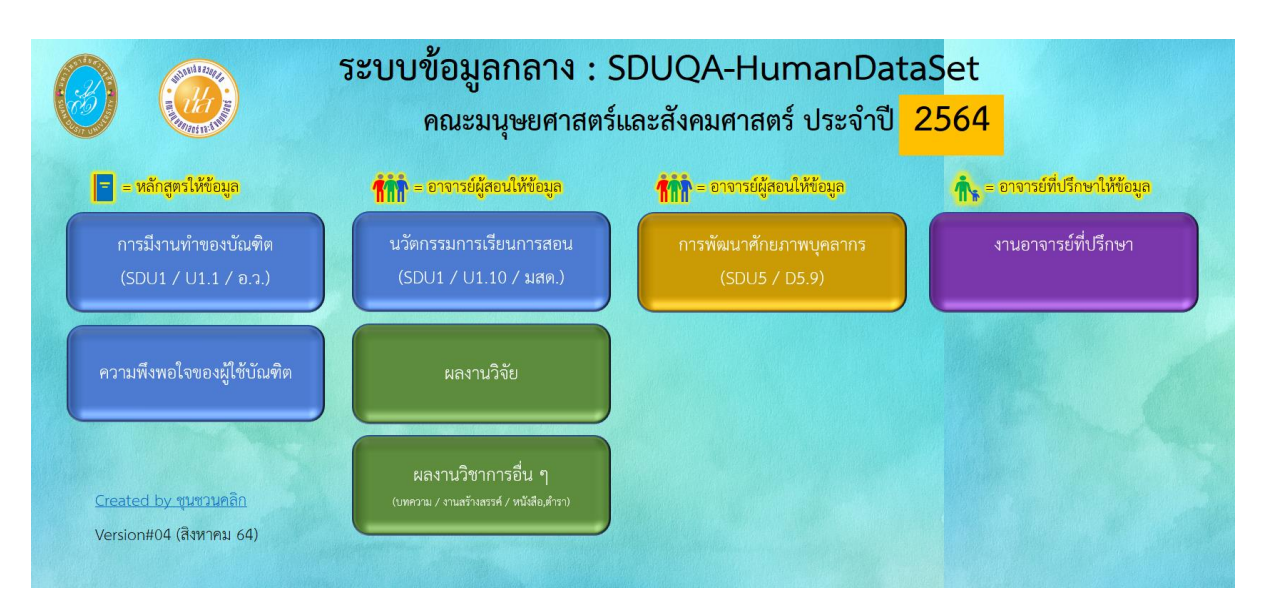

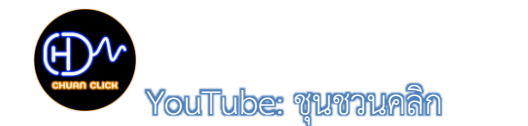

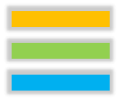

#### 1. การมีงานทำของบัณฑิต (SDU1.1 / IQA2.1)

ใช้สำหรับการบันทึกข้อมูลภาวการณ์มีงานทำของบัณฑิต โดยข้อมูลที่จะนำมาบันทึก จะ ได้มาจากเว็บไซต์สำรวจภาวะการมีงานทำ ที่จัดทำโดยสถาบันวิจัยและพัฒนา ซึ่งประกอบด้วย

| ข้อมูล                      | วิธีการกรอกข้อมูล / ตัวอย่าง |
|-----------------------------|------------------------------|
| คณะ                         | เลือกรายการจากลิสต์ที่มีให้  |
| สาขาวิชา                    | เลือกรายการจากลิสต์ที่มีให้  |
| จำนวนบัณฑิตที่จบ            | กรอกจำนวนตัวเลข              |
| ตอบแล้ว                     | กรอกจำนวนตัวเลข              |
| ยังไม่ตอบ                   | คำนวณอัตโนมัติ               |
| มีงานทำใน 1 ปี              | กรอกจำนวนตัวเลข              |
| ตรงสาขา                     | กรอกจำนวนตัวเลข              |
| ไม่ตรงสาขา                  | คำนวณอัตโนมัติ               |
| งานอิสระ                    | กรอกจำนวนตัวเลข              |
| มีงานทำ + ศึกษาต่อ          | กรอกจำนวนตัวเลข              |
| ลาบวช                       | กรอกจำนวนตัวเลข              |
| เกณฑ์ทหาร                   | กรอกจำนวนตัวเลข              |
| เงินเดือนเฉลี่ย             | กรอกจำนวนตัวเลข              |
| ได้งานทำในพื้นที่ (เจตจำนง) | กรอกจำนวนตัวเลข              |
| ไม่ตรงพื้นที่ (เจตจำนง)     | คำนวณอัตโนมัติ               |
| ร้อยละการมีงานทำ            | คำนวณอัตโนมัติ               |

#### 2. ความพึงพอใจของผู้ใช้บัณฑิต (IQA2.2)

ใช้สำหรับการบันทึกข้อมูลความพึงพอใจของผู้ใช้บัณฑิต โดยข้อมูลที่จะนำมาบันทึก จะได้มา จากเว็บไซต์สำรวจความพึงพอใจของผู้ใช้บัณฑิต ที่จัดทำโดยสถาบันวิจัยและพัฒนา ซึ่งประกอบด้วย

| ข้อมูล           | วิธีการกรอกข้อมูล / ตัวอย่าง |
|------------------|------------------------------|
| คณะ              | เลือกรายการจากลิสต์ที่มีให้  |
| สาขาวิชา         | เลือกรายการจากลิสต์ที่มีให้  |
| จำนวนบัณฑิตที่จบ | คำนวนอัตโนมัติ               |
| ตอบแบบสอบถาม     | กรอกจำนวนตัวเลข              |

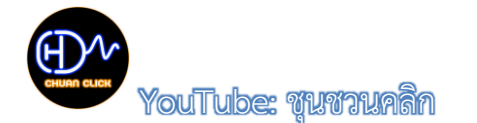

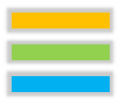

| ข้อมูล                    | วิธีการกรอกข้อมูล / ตัวอย่าง    |
|---------------------------|---------------------------------|
| ร้อยละที่ตอบแบบสอบถาม     | คำนวณอัตโนมัติ                  |
| คุณธรรม/จริยธรรม          | กรอกจำนวนตัวเลข                 |
| ความรู้                   | กรอกจำนวนตัวเลข                 |
| ทักษะทางปัญญา             | กรอกจำนวนตัวเลข                 |
| ความสัมพันธ์ระหว่างบุคคล/ | ວະລຸດລຳນານຫ້າເລຍ                |
| ความรับผิดชอบ             | 1130 או געונאני 1999 או געונאני |
| ทักษะการคำนวณ/ภาษา/       | ວະລຸດວ່ານວນຫັວເລຍ               |
| เทคโนโลยีสารสนเทศ         | 1190101141491960.0              |
| ภาพรวม                    | กรอกจำนวนตัวเลข                 |

#### 3. นวัตกรรมการเรียนการสอน (SDU1.10)

ใช้สำหรับการบันทึกข้อมูลเกี่ยวกับการจัดการเรียนการสอนแต่ละรายวิชา โดยข้อมูลต่าง ๆ มีความเชื่อมโยงกับการใช้ข้อมูลจากสำนักส่งเสริมและงานทะเบียน และข้อมูลส่วนหนึ่งใช้สำหรับเป็นหลักฐาน ในการตรวจประเมินคุณภาพการศึกษาระดับคณะ ซึ่งมีข้อมูลต่าง ๆ ประกอบด้วย

| ข้อมูล              | วิธีการกรอกข้อมูล / ตัวอย่าง               |
|---------------------|--------------------------------------------|
| คณะ                 | เลือกรายการจากลิสต์ที่มีให้                |
| สาขาวิชา            | เลือกรายการจากลิสต์ที่มีให้                |
| คำนำหน้าชื่อ        | เลือกรายการจากลิสต์ที่มีให้                |
| ชื่อ-สกุลผู้สอน     | กรอกข้อมูล                                 |
| รหัส-รายวิชา        | กรอกข้อมูล                                 |
|                     | ตัวอย่าง : 4000115-การใช้ชีวิตในยุคดิจิทัล |
| หน่วยกิต            | กรอกข้อมูล                                 |
|                     | ตัวอย่าง : 3(2-2-5)                        |
| ตอนเรียน            | กรอกข้อมูล                                 |
| ลักษณะวิชา          | เลือกรายการจากลิสต์ที่มีให้                |
| วัน/เวลา            | เลือกรายการจากลิสต์ที่มีให้                |
| จำนวนผู้สอนร่วม     | กรอกจำนวนตัวเลข                            |
| สังกัดของผู้สอนร่วม | เลือกรายการจากลิสต์ที่มีให้                |
| รูปแบบการสอน        | เลือกรายการจากลิสต์ที่มีให้                |

| ข้อมูล                         | วิธีการกรอกข้อมูล / ตัวอย่าง                   |
|--------------------------------|------------------------------------------------|
| เครื่องมือที่ใช้               | กรอกข้อมูล (หากมีมากกว่า 1 อย่าง ให้คั่นด้วย , |
|                                | ตัวอย่าง : คลิปวิดีโอ, การสาธิต,               |
| ฝึกปฏิบัติ                     |                                                |
| (สำหรับรายวิชาทฤษฎีและ         | กรอกข้อมูล                                     |
| ปฏิบัติ)                       |                                                |
| รายละเอียดรายวิชาใน WBSC       | กรอกข้อมูลตัวเลข โดยที่ 0 = ไม่มี / 1 = มี     |
| เอกสารประกอบการเรียนใน<br>WBSC | กรอกข้อมูลตัวเลข โดยที่ 0 = ไม่มี / 1 = มี     |
| สื่อการสอนใน WBSC              | กรอกข้อมูลตัวเลข โดยที่ 0 = ไม่มี / 1 = มี     |
| การมอบหมายงานใน WBSC           | กรอกข้อมูลตัวเลข โดยที่ 0 = ไม่มี / 1 = มี     |
| โปรแกรมอื่น ๆ ที่ใช้ร่วมกับ    | กรอกข้อมูล (หากมีมากกว่า 1 อย่าง ให้คั่นด้วย , |
| WBSC (ภาคทฤษฎี)                | ตัวอย่าง : ข้อมูล1, ข้อมูล2,                   |
| โปรแกรมอื่น ๆ ที่ใช้ร่วมกับ    | กรอกข้อมูล (หากมีมากกว่า 1 อย่าง ให้คั่นด้วย , |
| WBSC (ภาคปฏิบัติ)              | ตัวอย่าง : ข้อมูล1, ข้อมูล2,                   |
| รูปแบบการประเมินผลการเรียน     | กรอกข้อมูล (หากมีมากกว่า 1 อย่าง ให้คั่นด้วย , |
| (ภาคทฤษฎี)                     | ตัวอย่าง : ข้อมูล1, ข้อมูล2,                   |
| รูปแบบการประเมินผลการเรียน     | กรอกข้อมูล (หากมีมากกว่า 1 อย่าง ให้คั่นด้วย , |
| (ภาคปฏิบัติ)                   | ตัวอย่าง : ข้อมูล1, ข้อมูล2,                   |
| สัดส่วนการประเมินตลอดภาค       | กรอกข้อมูล (แต่ละส่วน ให้คั่นด้วย :)           |
| การเรียน                       | ตัวอย่าง : จิตพิสัย (10) : คะแนนเก็บ (60) :    |
|                                | สอบปลายภาค (30)                                |
| รูปแบบในการทดแทนการสอบ         | กรอกข้อมูล (หากมีมากกว่า 1 อย่าง ให้คั่นด้วย , |
| กลางภาค                        | ตัวอย่าง : ข้อมูล1, ข้อมูล2,                   |
| รูปแบบในการทดแทนการสอบ         | กรอกข้อมูล (หากมีมากกว่า 1 อย่าง ให้คั่นด้วย , |
| ปลายภาค                        | ตัวอย่าง : ข้อมูล1, ข้อมูล2,                   |
| จำนวนหน่วยงานภายนอก            |                                                |
| (สำหรับรายวิชาฝึก              | กรอกข้อมูลตัวเลข                               |
| ประสบการณ์วิชาชีพ)             |                                                |

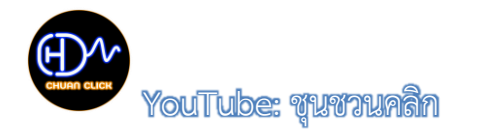

| - |  |  |
|---|--|--|
|   |  |  |
| - |  |  |
|   |  |  |

| ข้อมูล                      | วิธีการกรอกข้อมูล / ตัวอย่าง            |
|-----------------------------|-----------------------------------------|
| จำนวนหน่วยงานภายใน          |                                         |
| (สำหรับรายวิชาฝึก           | กรอกข้อมูลตัวเลข                        |
| ประสบการณ์วิชาชีพ)          |                                         |
| นวัตกรรมการเรียนการสอน      | กรอกข้อมูล (อาทิ แบบฝึกหัด / แบบทดสอบ / |
| (มีการสร้างใหม่ / ปรับปรุง) | ข้อสอบ / เอกสารประกอบการเรียน / สื่อการ |
|                             | สอน / วิจัย)                            |
| Link เอกสารหลักฐาน (สำหรับ  |                                         |
| รายวิชาฝึกประสบการณ์        | ไฟล์รายชื่อสถานฝึกประสบการณ์วิชาชีพ     |
| วิชาชีพ)                    |                                         |

### 4. ผลงานวิชาการอื่น ๆ (SDU2.2-2.4)

ใช้สำหรับบันทึกข้อมูลผลงานวิชาการในลักษณะต่าง ๆ เช่น งานวิจัย งานวิจัยเพื่อพัฒนาการ เรียนรู้ บทความ หนังสือ/ตำรา และผลงานสร้างสรรค์ ซึ่งการบันทึกข้อมูลสามารถดำเนินการได้โดยอาจารย์ ผู้สอนแต่ละคน หรือเจ้าหน้าที่สายสนับสนุน โดยข้อมูลต่าง ๆ ประกอบด้วย

| ข้อมูล                   | วิธีการกรอกข้อมูล / ตัวอย่าง               |
|--------------------------|--------------------------------------------|
| คำนำหน้าชื่อ             | เลือกรายการจากลิสต์ที่มีให้                |
| ชื่อ-สกุล                | กรอกข้อมูล                                 |
| คณะ                      | เลือกรายการจากลิสต์ที่มีให้                |
| สาขาวิชา                 | เลือกรายการจากลิสต์ที่มีให้                |
| ประเภทผลงานวิชาการ       | เลือกรายการจากลิสต์ที่มีให้                |
| ชื่อผลงาน                | กรอกข้อมูล                                 |
| ชื่อวารสาร/แหล่งเผยแพร่/ | กรอกข้อแล                                  |
| สำนักพิมพ์               | าเรอบกอร์ใย                                |
| คุณภาพวารสาร             | เลือกรายการจากลิสต์ที่มีให้                |
| ปีที่พิมพ์(ฉบับที่พิมพ์) | กรอกข้อมูลตัวเลข                           |
|                          | ตัวอย่าง : 12(2)                           |
| วัน/เดือน/ปี ที่เผยแพร่  | กรอกข้อมูล                                 |
| การ Peer-Review          | กรอกข้อมูลตัวเลข โดยที่ 0 = ไม่มี / 1 = มี |
| คน/พื้นที่ที่ใช้ประโยชน์ | กรอกข้อมูล                                 |

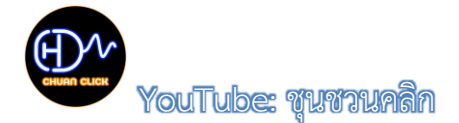

| _ |   |  |  |
|---|---|--|--|
|   |   |  |  |
|   | - |  |  |
|   |   |  |  |

| ข้อมูล                 | วิธีการกรอกข้อมูล / ตัวอย่าง        |
|------------------------|-------------------------------------|
| ระบุประโยชน์ที่นำไปใช้ | กรอกข้อมูล                          |
| Link เอกสารหลักฐาน     | ไฟล์รายชื่อสถานฝึกประสบการณ์วิชาชีพ |

#### 5. การพัฒนาศักยภาพบุคลากร (SDU5)

ใช้สำหรับบันทึกข้อมูลการเข้ารับการพัฒนาศักยภาพในลักษณะต่าง ๆ อาทิ การฝึกอบรม การเรียนออนไลน์ การสัมมนา/ประชุมวิชาการ เป็นต้น ซึ่งการบันทึกข้อมูลสามารถดำเนินการได้โดยอาจารย์ ผู้สอนแต่ละคน หรือเจ้าหน้าที่สายสนับสนุน โดยข้อมูลต่าง ๆ ประกอบด้วย

| ข้อมูล                     | วิธีการกรอกข้อมูล / ตัวอย่าง        |
|----------------------------|-------------------------------------|
| คณะ                        | เลือกรายการจากลิสต์ที่มีให้         |
| สาขาวิชา                   | เลือกรายการจากลิสต์ที่มีให้         |
| การพัฒนาศักยภาพ            | เลือกรายการจากลิสต์ที่มีให้         |
| ตำแหน่งทางวิชาการ          | เลือกรายการจากลิสต์ที่มีให้         |
| ชื่อ-สกุล                  | กรอกข้อมูล                          |
| รายการพัฒนาศักยภาพ         | กรอกข้อมูล                          |
| หน่วยงานที่เข้ารับการพัฒนา | กรอกข้อมูล                          |
| ระหว่างวันที่              | กรอกข้อมูล                          |
|                            | ตัวอย่าง : 12 สิงหาคม 2564          |
| Link เอกสารหลักฐาน         | ไฟล์รายชื่อสถานฝึกประสบการณ์วิชาชีพ |

## 6. งานอาจารย์ที่ปรึกษา

ใช้สำหรับบันทึกข้อมูลการปฏิบัติหน้าที่ในฐานะอาจารย์ที่ปรึกษา ซึ่งจะมีด้วยกัน 2 ลักษณะ คือ การให้คำปรึกษา และการรับข้อร้องเรียน ซึ่งการบันทึกข้อมูลสามารถดำเนินการได้โดยอาจารย์ที่ปรึกษา หรือเจ้าหน้าที่สายสนับสนุน โดยข้อมูลต่าง ๆ ประกอบด้วย

| ข้อมูล            | วิธีการกรอกข้อมูล / ตัวอย่าง |
|-------------------|------------------------------|
| คณะ               | เลือกรายการจากลิสต์ที่มีให้  |
| สาขาวิชา          | เลือกรายการจากลิสต์ที่มีให้  |
| ประเภทของงาน      | เลือกรายการจากลิสต์ที่มีให้  |
| ตำแหน่งทางวิชาการ | เลือกรายการจากลิสต์ที่มีให้  |

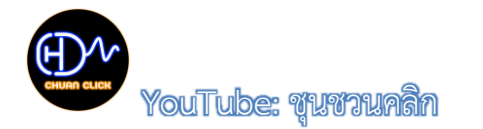

| - | _ |  |  |
|---|---|--|--|
|   |   |  |  |

| ข้อมูล                    | วิธีการกรอกข้อมูล / ตัวอย่าง |
|---------------------------|------------------------------|
| ชื่อ-สกุลอาจารย์ที่ปรึกษา | กรอกข้อมูล                   |
| วันที่ขอคำปรึกษา          | กรอกข้อมูล                   |
|                           | ตัวอย่าง : 12 สิงหาคม 2564   |
| เรื่องขอคำปรึกษา          | เลือกรายการจากลิสต์ที่มีให้  |
| การให้คำปรึกษา            | กรอกข้อมูล                   |
| วันที่ร้องเรียน           | กรอกข้อมูล                   |
|                           | ตัวอย่าง : 12 สิงหาคม 2564   |
| ประเด็นร้องเรียน          | เลือกรายการจากลิสต์ที่มีให้  |
| การจัดการข้อร้องเรียน     | กรอกข้อมูล                   |

# การเรียกใช้ข้อมูล

ภายหลังจากการบันทึกข้อมูลไปสักระยะหนึ่ง หากบุคลากรคนใด ประสงค์จะเรียกใช้ข้อมูล สามารถทำได้โดยดำเนินการตามขั้นตอนต่อไปนี้

- 1. เข้าเมนูข้อมูลที่ต้องการ
- 2. คลิกเลือกข้อมูลที่ต้องการจากสไลเซอร์ ที่จัดเตรียมไว้

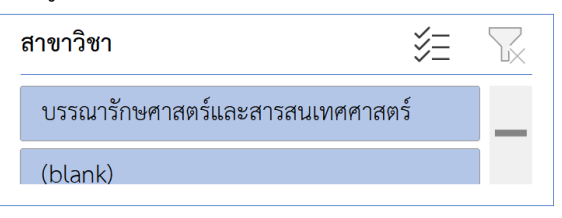

3. หลังจากได้ข้อมูลแล้ว หากต้องการทราบจำนวน ให้ดูที่แทบสเตตัสด้านล่างทางขวามือ

ของจอภาพ

Ready 1 of 996 records found

4. หากต้องการสำเนาข้อมูล (Copy) ข้อมูลให้ทำการเลือกข้อมูลนั้น แล้วกด Ctrl+C หลัก จากนั้นเปิดไฟล์งานที่ต้องการนำข้อมูลไปวาง แล้วกด Ctrl+V

| 21 6               | AA 0 A           |                             |                  |
|--------------------|------------------|-----------------------------|------------------|
| เยดเวยสาสตราจารย ด | บรรพเต พอตรภาเบด | /////115_ກາຮໄສສາດຢາມຍຸດຄານລ | 3(2-2-5)         |
|                    |                  |                             | $J(Z^{-}Z^{-}J)$ |
| ) <b>U</b>         |                  | 9                           |                  |

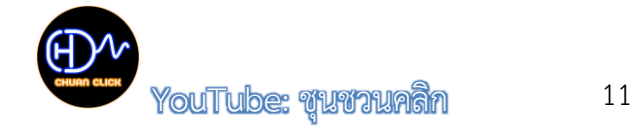

| _ |
|---|
|   |
|   |

**คำเตือน** ทุกครั้งที่ทำการเลือกข้อมูลจากสไลเซอร์ เมื่อเสร็จสิ้นการทำงานแล้ว **ต้องทำการล้าง** ข้อมูลที่เลือกจากสไลเซอร์ ทุกครั้ง โดยการคลิกเลือกสัญลักษณ์รูปกรวยที่เครื่องหมายกากบาท เพื่อให้ข้อมูล กลับมาสู่สภาพปกติที่พร้อมใช้งานสำหรับบุคลากรคนอื่น ๆ

| สาขาวิชา                    | žΞ     | $\mathbf{k}$ | 5 |
|-----------------------------|--------|--------------|---|
| บรรณารักษศาสตร์และสารสนเทศเ | ศาสตร์ |              |   |
| (blank)                     |        |              |   |